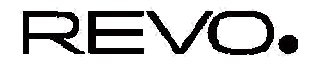

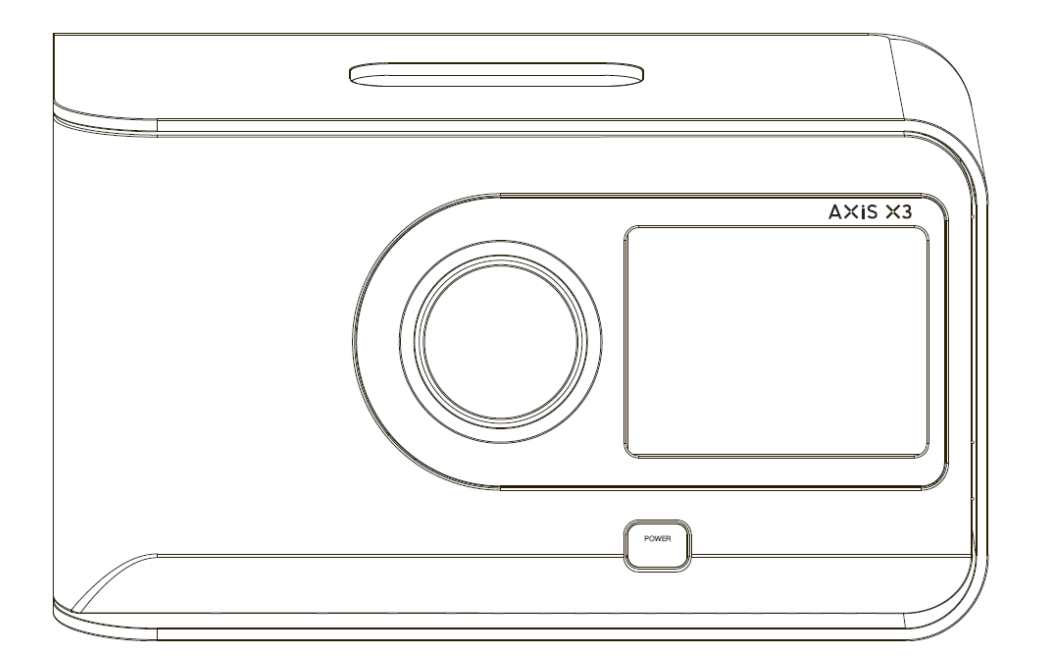

Instrukcja obsługi v1.0

# Spis treści

| 2       | Spis treści, zawartość opakowania, zasilacz |
|---------|---------------------------------------------|
| 3       | Anatomia Radia X3                           |
| 4       | Pilot                                       |
| 5       | Obsługa ekranu i menu główne                |
| 6       | Nawigacja w drugim poziomie menu            |
| 7       | Tryb radia DAB                              |
| 8       | Pokaz slajdów DAB                           |
| 9       | Tryb radia FM                               |
| 10      | Ustawienia internetowe                      |
| 11 - 12 | Tryb radia Internetowego                    |
| 13      | Tryb iPod                                   |
| 14      | Tryb Bluetoth                               |
| 15 - 17 | Odtwarzanie z sieci                         |
| 18 - 19 | Rozwiązywanie problemów                     |

# Zawartość opakowania

Opakowanie powinno zawierać:

- Radio AXiS X3
- Pilot
- Zasilacz
- Instrukcję obsługi
- Kartę rejestracyjną

## Zasilacz

AXiS X3 wyposażone jest w zasilacz umożliwiający działanie w wielu regionach świata.

Wybierz odpowiedni adapter i zainstaluj go według rysunku obok.

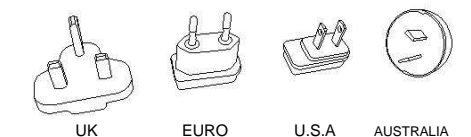

AUSTRALIA

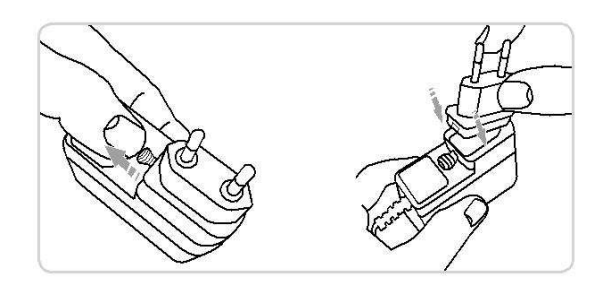

## Anatomia radia AXiS X3

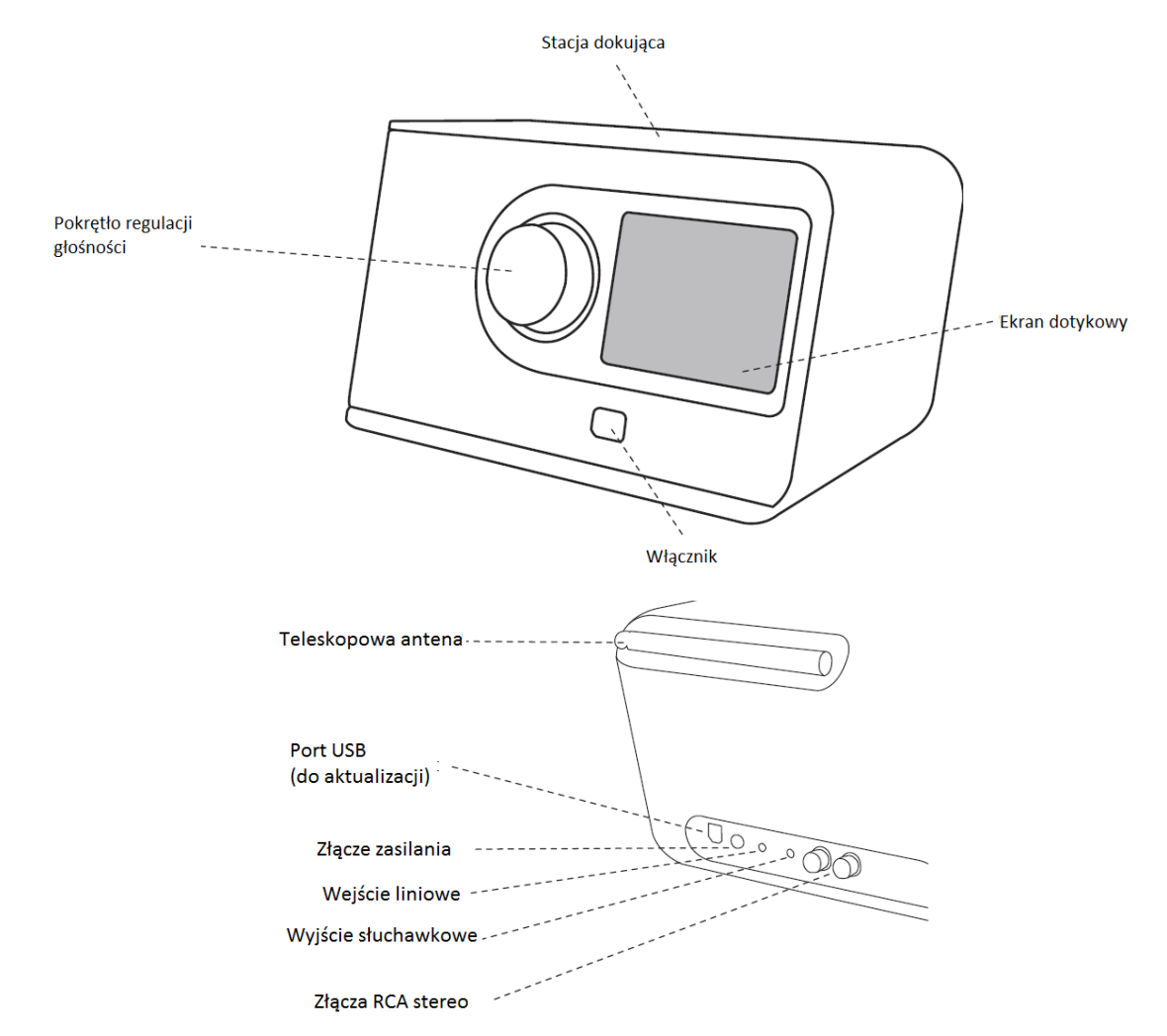

## Pilot

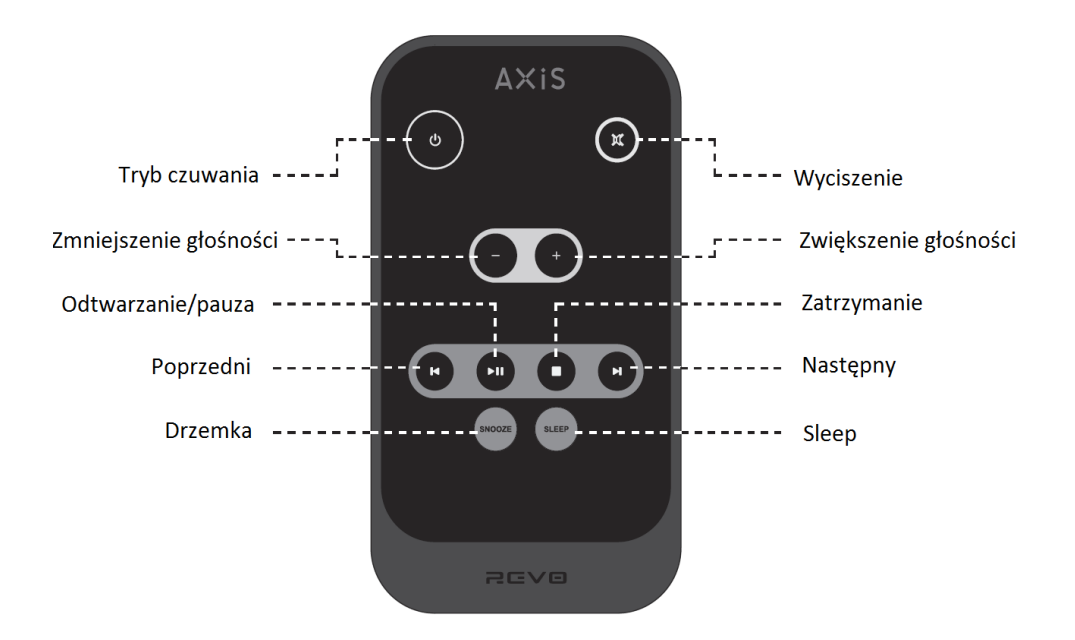

Pilot radia AXiS X3 zasilany jest 3woltową baterią litowo-jonową CR2025. W zależności od intensywności używania, bateria powinna wystarczać na ok. 1-2 lata.

Sposób wymiany baterii przedstawia rysunek obok.

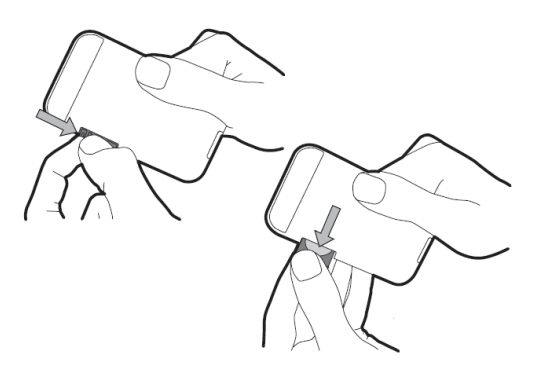

AXiS X3 posiada 3,5-calowy kolorowy ekran dotykowy, który umożliwia dostep do wszystkich funkcii radia.

Sterowanie jest bardzo intuicyjne. Dzięki graficznemu interfeisowi sterowanie staie się naturalne już po kilku chwilach.

W tej części instrukcji zajmiemy się wprowadzeniem do interfejsu radia AXiS X3.

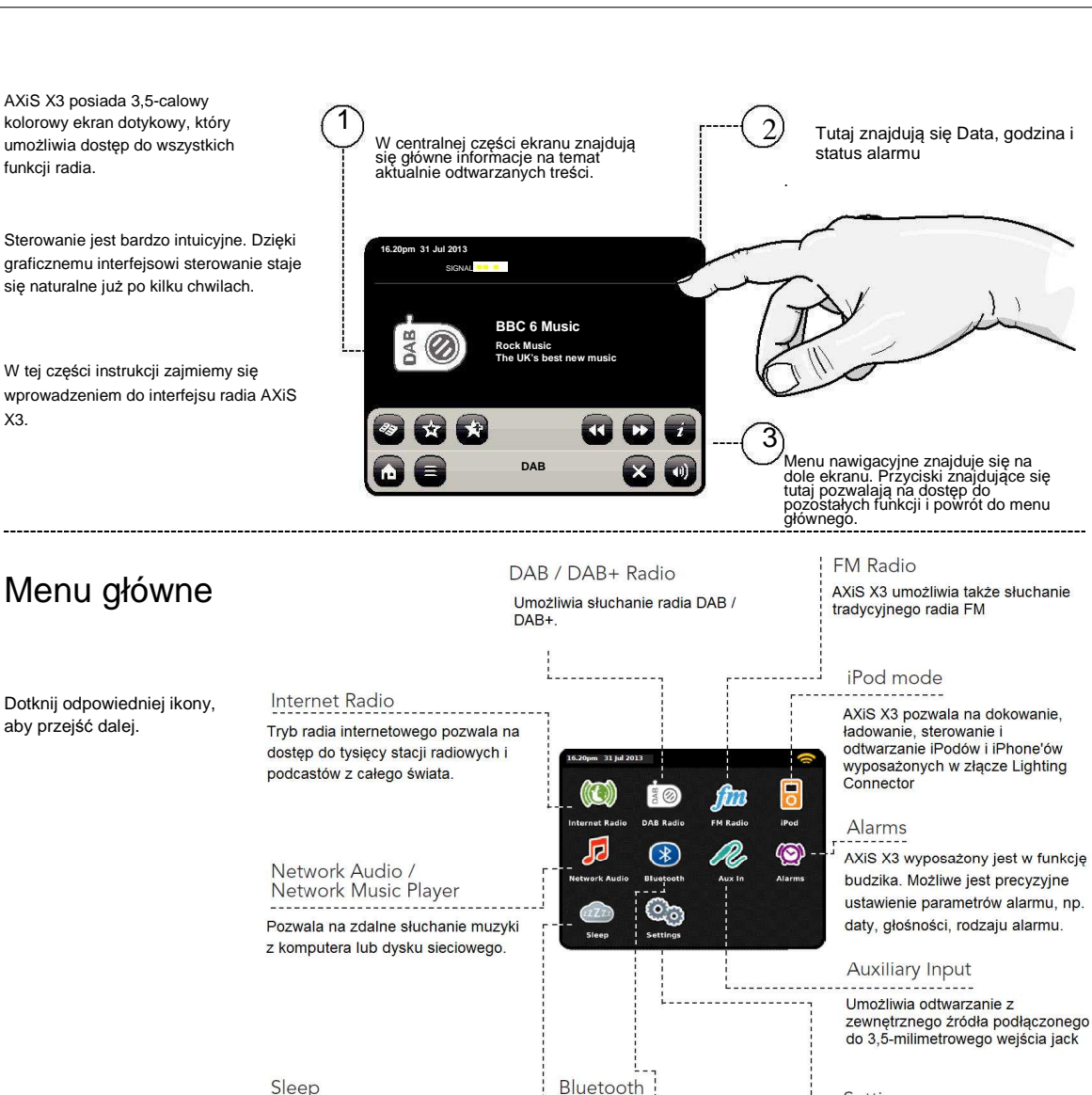

Funkcja Sleep pozwala na automatyczne wyłączanie radia. Bezprzewodowe odtwarzanie muzyki z telefonu, tabletu lub komputera

Settings Menu ustawień

# Nawigacja w drugim poziomie menu

Po wejściu w którąkolwiek z opcji w menu głównym układ ekranu zmienia się.

Chociaż każdy tryb posiada swój własny wygląd, przedstawione tu cechy są wspólne dla wszystkich trybów.

Menu główne – dotknięcie powoduje powrót do menu głównego.

Menu kontekstowe – po dotknięciu pojawiają się dodatkowe opcje.

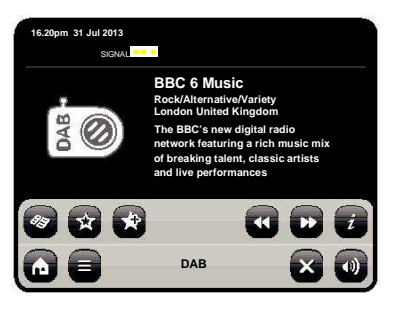

W każdym z trybów, na dole ekranu znajduje się menu kontekstowe. To menu daje dostęp do wszystkich funkcji AXiS X3.

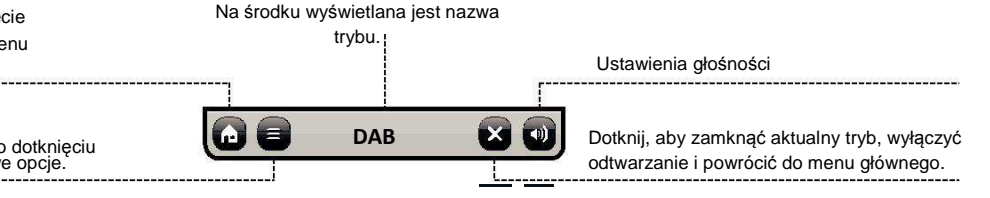

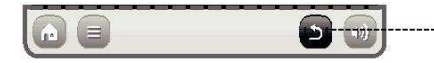

W trakcie nawigacji po menu kontekstowym, przycisk zamykania zmieni się w przycisk powrotu, który zabierze Cie do poprzedniego menu.

5

Wciśnięcie tego przycisku nie powoduje przerwania odtwarzania muzyki.

Po wciśnięciu przycisku powrotu do menu głównego pojawia się przycisk powrotu, który zabierze Cię z powrotem do trybu aktualnie działającego w tle. Po wejściu do menu nawigacyjnego, dostępne wybory pojawiają się w formie listy. Po prostu dotknij wybranej opcji aby jej użyć.

W przypadku długich list pojawia się suwak. Aby go przesunąć, wciskaj strzałki przy suwaku, lub dotknij tła suwaka, aby skoczyć prosto w to miejsce..

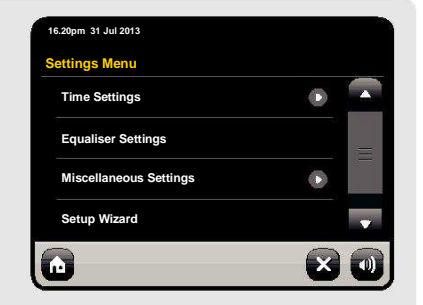

Strzałka przy opcji na liście oznacza, że pod tą opcją kryje się kolejne menu.

# Tryb radia DAB

## Wstęp

Przed uruchomieniem trybu DAB upewnij się, że antena jest całkowicie rozciągnięta.

Przy pierwszym uruchomieniu trybu DAB rozpocznie się automatyczne skanowanie w poszukiwaniu stacji.

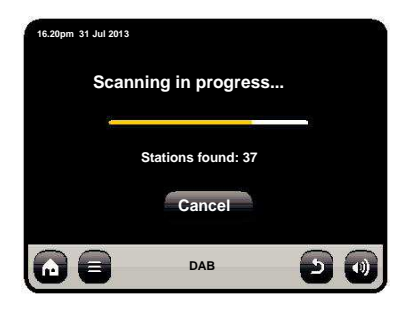

Po zakończeniu skanowania, lista dostępnych stacji zostanie wyświetlona w porządku alfabetycznym i zapisana w pamięci.

| 16 | .20pm 31 Jul 2013 |     |    |
|----|-------------------|-----|----|
|    | Station List      |     |    |
|    | BBC Radio 3       |     |    |
|    | BBC Radio 4       |     |    |
|    | BBC Radio 5 Live  |     |    |
|    | BBC Radio 6Music  |     |    |
| C  |                   | DAB | 20 |

## Słuchanie stacji DAB

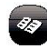

Aby uzyskać dostęp do listy stacji DAB, wciśnij ten przycisk. Kliknięcie na nazwę stacji rozpocznie jej odtwarzanie.

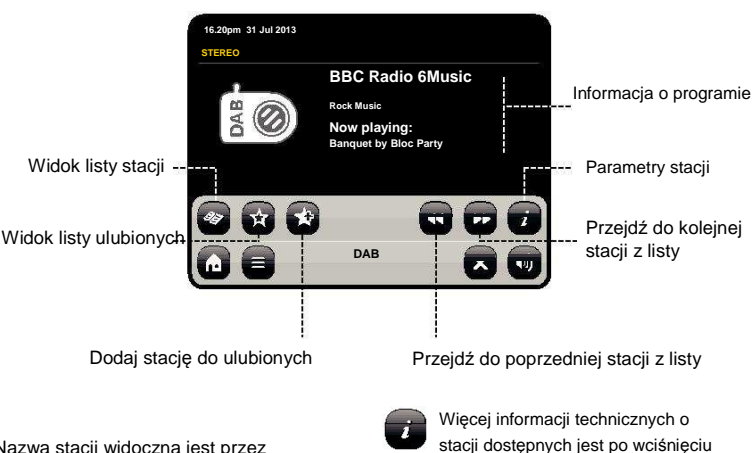

Nazwa stacji widoczna jest przez cały czas.

Jeśli nadawca je podaje, wyświetlone mogą być dodatkowe informacje, takie jak:

- Nazwa aktualnego utworu i wykonawcy.
- · Informacja o programie.
- Dodatkowe informacje o stacji.
- Informacje kontaktowe / adresy www.
- Informacje o kolejnym programie.

Dokładne informacje o nadawcy i sile sygnału.

tego przycisku.

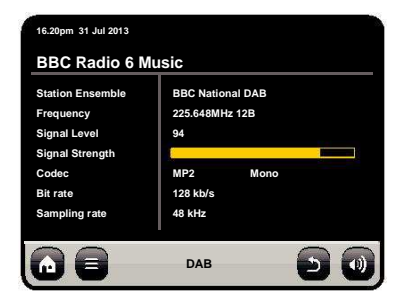

## Pokaz slajdów DAB

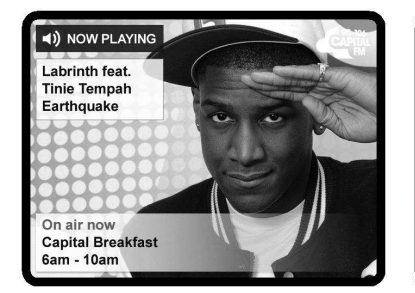

AXiS X3 umożliwia wyświetlanie kolorowych slajdów, które mogą być dodawane przez nadawcę do radiowej ścieżki audio.

Slajdy mogą zawierać informację o wykonawcy, mogą zawierać nagłówki wiadomości, lub informacje o pogodzie.

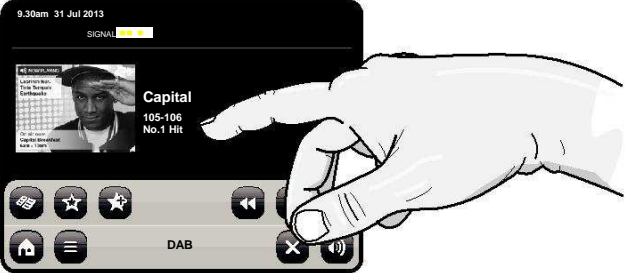

Jeśli pokaz slajdów będzie dostępny, zostanie on automatycznie wyświetlony na pełnym ekranie. Aby powrócić do standardowego widoku radia DAB, po prostu dotknij ekranu. Aby powrócić do trybu pełnoekranowego, dotknij pomniejszonego slajdu.

UWAGA: Jedynie część stacji DAB oferuje wyświetlanie slajdów.

# Tryb radia FM

Przed uruchomieniem trybu FM upewnij się, że antena jest całkowicie rozciągnięta.

Po wybraniu opcji radia FM pojawi się następujący ekran. Wyświetlona zostanie aktualnie ustawiona częstotliwość.

| đm    | 99. | 50MHz | 2   |         |
|-------|-----|-------|-----|---------|
| 88 90 | 94  | 98    | 103 | 106 108 |
|       |     |       |     | _       |
| 宜 🛠   |     | Se    | ek  | 41 H    |

Możesz przejść do dowolnej częstotliwości na skali poprzez naciśnięcie w odpowiednim miejscu na skali.

Możesz także użyć przycisków strzałek, aby przełączać się w górę lub w dół zakresu częstotliwości po jednym stopniu.

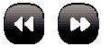

W celu automatycznego wyszukania stacji, wciśnij przycisk SEEK. Teraz przyciski strzałek służą do przełączania na następną i poprzednią z wyszukanych stacji.

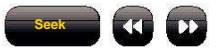

Jeśli są dostępne, wyświetlone zostaną informacje RDS.

# Ustawienia internetowe

AXiS X3 potrafi połączyć się z siecią bezprzewodową w bardzo prosty sposób.

Najszybszy sposób aby rozpocząć, to wejść w tryb radia internetowego, po czym AXiS X3 poprowadzi Cię przez proces nawiązywania połączenia z siecią.

Główne kroki zostały zilustrowane poniżej:

### Wybierz region...

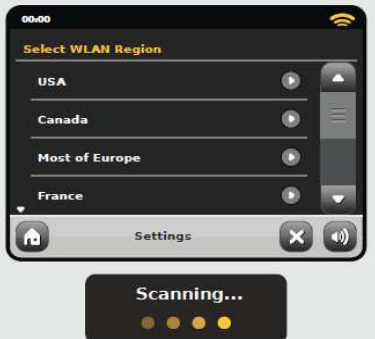

#### Pojawi się lista dostępnych sieci bezprzewodowych. Wybierz swoja.

| 00100                                                 |          |   |
|-------------------------------------------------------|----------|---|
| Network                                               | Vizard   |   |
| My Net                                                | vork     |   |
| <resca< td=""><td>n&gt;</td><td></td></resca<>        | n>       |   |
| <wired< td=""><td>Network&gt;</td><td>۲</td></wired<> | Network> | ۲ |
| Manual                                                | Settings |   |
| •                                                     | Settings |   |

Wpisz hasło sieci i naciśnij "Confirm".

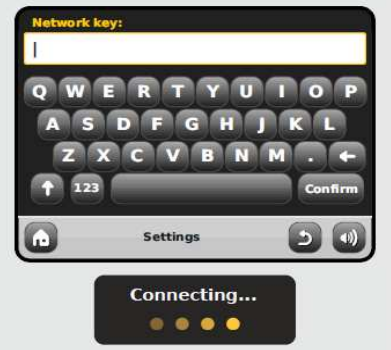

Po wykonaniu powyższych kroków poninieneś już mieć dostęp do radia internetowego. Podjęte zostały także pierwsze kroki do streamingu audio z komputerów w sieci.

Wszystkie te ustawienia zostaną zapisane w pamięci urządzenia.

# Tryb radia internetowego

Po udanym połączeniu z siecią, powinieneś ujrzeć następujący ekran:

| Internet Radio       | Ð | 6   |
|----------------------|---|-----|
| Stations             | ۲ | -   |
| BBC                  | O |     |
| Local United Kingdom |   |     |
| My Favourites        | ۲ |     |
| ternet Radio         |   |     |
| .20pm 31 Jul 2013    |   | 111 |

### **My Favourites**

Zapewnia szybki dostęp do ulubionych stacji.

## Local

Lista stacji radia internetowego nadawanych z Twojego kraju lub regionu geograficznego.

### BBC

Skrót do wszystkich stacji BBC.

#### Stations

Pełna, ogromna lista wszystkich dostępnych stacji, z podziałem na kategorie (lokalizacja, gatunek, popularność) lub wyszukiwanie po nazwie stacji.

### Podcasts

Dostęp do podcastów.

### My Added Stations

Lista stacji dodanych osobiście przez portal Frontier Silicon Radio.

#### Help

Tutaj znajdziesz kod dostępu Twojego radia AXiS X3.

# Główny ekran radia internetowego

Informacja o stacji, w tym: nazwa, gatunek, lokalizacja, logo i opis.

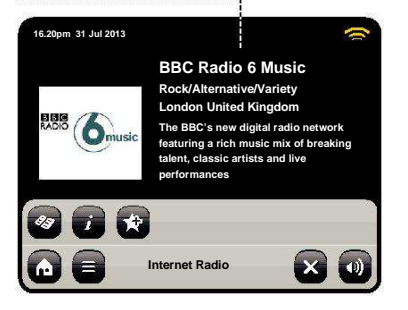

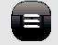

Główny przycisk kontekstowy w tym trybie oferuje 2 opcje:

Return to playing screen: Powrót do głównego ekranu informacyjnego stacji.

Last Listened: Oferuje listę skrótów do ostatnio odwiedzanych stacji.

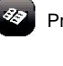

Przeglądaj listę stacji

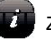

Zobacz informacje techniczne

Dodaj stację do ulubionych

W zależności od jakości połączenia I prędkości sieci, stacje mogą Potrzebować trochę czasu na Zbuforowanie przed rozpoczęciem odtwarzania.

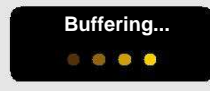

# Portal radia internetowego

AXiS X3 korzysta z portalu Frontier Silicon Internet Radio. Dostęp do portalu umożliwia zaawansowane funkcje, jak np. dodawanie swoich stacji radiowych. Aby uzyskać dostęp do portalu, zarejestruj się na:

Twoje radio AXiS X3 posiada unikalny kod dostępu. Znajdziesz go w trybie radia internetowego. Na ekranie menu wybierz Help, a następnie Get Access Code.

## www.wifiradio-frontier.com

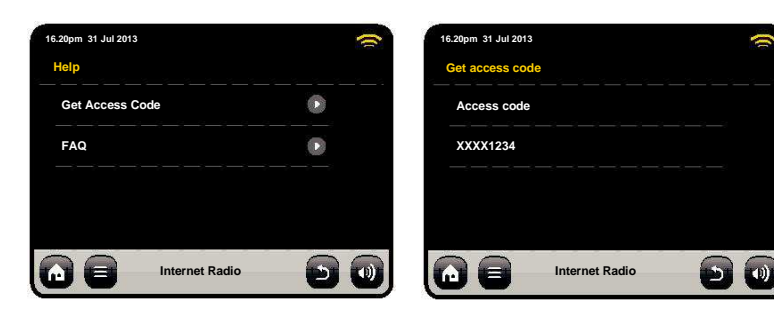

# Tryb iPod

Podłącz swojego iPoda lub iPhone'a do stacji dokującej, aby natychmiast rozpocząć odtwarzanie.

## Odtwarzanie

Aby uruchomić odtwarzanie, wybierz **iPod mode** z menu głównego.

Odtwarzanie jest łatwe: możesz użyć ekranu dotykowego AxiS X3 lub pilota.

W trakcie dokowania możesz korzystać z pozostałych możliwości oferowanych przez twojego iPoda. Jedynym wyjątkiem jest wewnętrzna regulacja głośności – podczas dokowania funkcja ta jest nieaktywna.

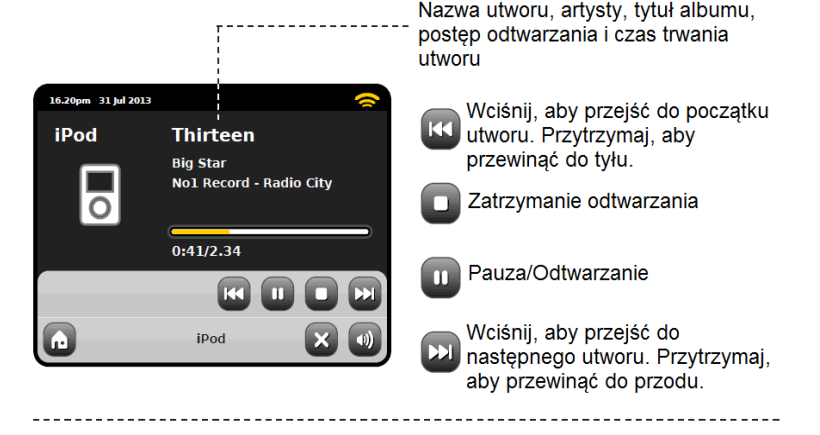

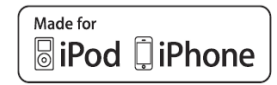

Kompatybilne modele:

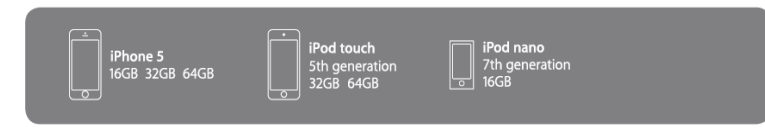

# **Tryb Bluetooth**

## Parowanie urządzeń

Na pczątku należy sparować urządzenia, aby możliwe było połączenie.

 Wybierz ikonę Bluetooth z menu głównego. X3 przejdzie w tryb parowania.

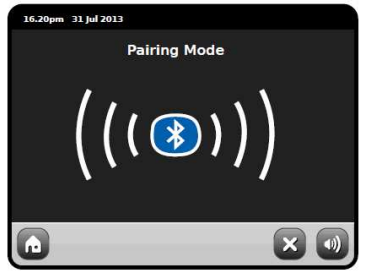

- Włącz Bluetooth i rozpocznij skanowanie na urządzeniu, z którego chcesz odtwarzać muzykę.
- 3. Z listy wybierz AXiS X3.

## Odtwarzanie strumieniowe

Sterowanie odtwarzaną muzyką może być przeprowadzone na dwa sposoby: bezpośrednio z urządzenia źródłowego (telefon, tablet, komputer) lub z ekranu dotykowego radia AXiS X3.

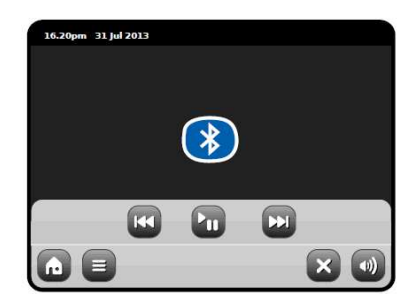

Możesz sparować kilka urządzeń z radiem AXiS X3.

Gdy zechcesz usunąc wszelkie informacje o sparowanych urządzeniach z pamięci X3, wybierz Settings w menu głównym, następnie Miscellaneous Settings i Bluetooth Reset.

| 1 | 5.20pm 31 Jul 2013     |    |
|---|------------------------|----|
| м | liscellaneous Settings |    |
| • | Display Backlight      |    |
|   | Software Version       |    |
|   | Bluetooth Reset        | Ξ  |
|   | Factory Reset          |    |
| G |                        | •) |

Po wyczyszczeniu pamięci Bluetooth, pamiętaj także o wyczyszczeniu listy sparowanych urządzeń na swoim telefonie/komputerze, ponieważ w przeciwnym razie nie będzie mógł sparować ponownie z AXiS X3.

## Hasło

W trakcie parowania, niektóre urządzenia mogą zapytać Cię o hasło. Wpisz wówczas **0000.** 

## Odtwarzanie z sieci

Odtwarzacz muzyczny zawarty w AXiS X3 używa protokołu UPnP, pozwalającego na przeglądanie i odtwarzanie plików audio bezprzewodowo z komputera poprzez sieć. Po ustawieniu udostępniania w komputerze, AXiS X3 będzie w stanie przeglądać pliki audio po kategoriach, takich jak nazwa wykonawcy, nazwa albumu lub gatunek muzyczny.

Najpierw jednak należy skonfigurować komputer na udostępnianie plików..

Najłatwiej to przeprowadzić wykorzystując::

 Windows Media Player (WMP) w wersji 11 lub późniejszej w przypadku komputera z systemem Windows.

lub

 Aplikacji UPnP zainstalowanej na komputerze Apple Mac z systemem OS X.

# Odtwarzanie muzyki z sieci

Informacje o utworze, wykonawcy i albumie wyświetlane są na ekranie wraz z czasem trwania i aktualną pozycją.

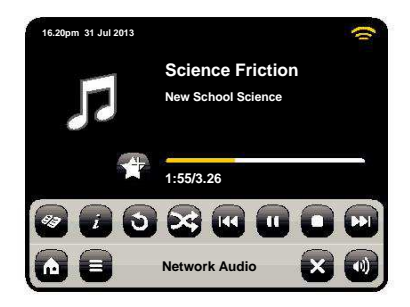

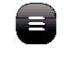

Menu

Możesz ustawić powtarzanie utworów lub odtwarzanie losowe.

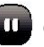

Odtwarzanie i pauza

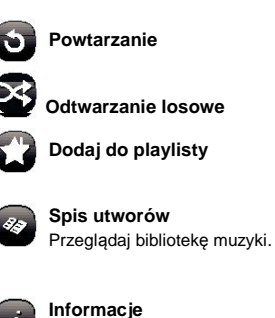

Szczegóły techniczne odtwarzanego pliku.

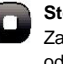

**Stop** Zatrzymaj odtwarzanie.

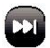

1

## Fast Forward

Wciśnij raz aby przejść do następnego utworu. Przytrzymaj, aby przewinąć do przodu.

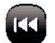

#### Rewind

Wciśnij raz aby przejść do początku poprzedniego utworu. Przytrzymaj, aby przewinąć do tyłu.

## Używanie AXiS X3 z iTunes

Uwaga: iTunes nie obsługuje serwera UPnP, jednak istnieją aplikacje firm trzecich pozwalające na dostęp do biblioteki muzycznej iTunes. Więcej informacji na kolejnej stronie.

## Network Audio: Ustawienia

Streaming z komputera przez Windows Media Player (WMP)

Po pierwsze, upewnij się, że AXiS X3 i komputer podłączone są do tej samej sieci.

- W programie WMP, dodaj do biblioteki mediów pliki i foldery z muzyką, które chcesz udostępnić
- 2. Włącz udostępnianie. Wybierz AXiS X3 i kliknij "Zezwalaj"

Udostępnianie pracuje w tle, więc nie musisz uruchamiać WMP, kiedy chcesz posłuchać muzyki.

## Streaming z komputera Apple Mac

Niezbędne jest oprogramowanie do udostępniania muzyki przez UPnP.

Jednym z najpopularniejszych jest program **EyeConnect**. Dostępny jest na stronie: **www.elgato.com** 

Po zainstalowaniu, otwórz ustawienia systemowe i wybierz EyeConnect w sekcji "Inne".

Upewnij się, że AXiS X3 i komputer podłączone są do tej samej sieci co komputer. AXiS X3 pojawi się na liście urządzeń.

Zaznacz opcję "dodaj" jak na rysunku. Z menu rozwijanego "Dostęp" wybierz "Dodaj nowe urządzenia".

Udostępnianie pracuje w tle, więc nie musisz uruchamiać EyeConnect, kiedy chcesz posłuchać muzyki.

| ecia snaring                           |                                            |             |         | ?          |
|----------------------------------------|--------------------------------------------|-------------|---------|------------|
| Share music, bictu                     | ires, and video on yo<br>n <u>a Online</u> | ur netvezik |         |            |
| Sharing settings                       |                                            |             |         |            |
| How does sharing change li             | irowall sottings?                          |             | <b></b> | Cancel     |
| ledia Sharing                          |                                            |             | -       |            |
| Share music, pictu<br>Learn more about | ures, and video on yo<br>t sharing,        | ur network. |         |            |
| Sharing settings                       |                                            |             |         |            |
|                                        |                                            |             |         | Settings   |
| [✓] Share my media to:                 |                                            |             |         |            |
| Axis xs                                |                                            |             |         |            |
| C Share my media to:                   | Deny                                       | Customic    |         |            |
| Share my media to:                     | Derry                                      | Customi     | 18      | cel (Archi |

| 90                                 | Ey                                                                                   | eConnect                                                       |                        |
|------------------------------------|--------------------------------------------------------------------------------------|----------------------------------------------------------------|------------------------|
| ▶ Sh                               | ow All                                                                               |                                                                | ٩                      |
|                                    | EyeConnect enables your UPnP <sup>M</sup> AV m<br>and movies from your Mac onto your | redia player to stream EyeTV recordin<br>TV or stereo.         | gs, digital photos, mu |
|                                    | Start/Stop                                                                           | Content Info                                                   |                        |
| Stor                               | EveConnect is running                                                                |                                                                |                        |
|                                    | ,,                                                                                   |                                                                |                        |
|                                    | LIPop AV devices can access th                                                       | is computer as your-computer-name                              | - Data                 |
|                                    | UPnP AV devices can access th                                                        | is computer as your-computer-name                              | -nere.                 |
| Devices:                           | UPnP AV devices can access th                                                        | is computer as your-computer-name                              | -nere.                 |
| Devices:                           | UPnP AV devices can access th                                                        | IP Address                                                     | -nere.                 |
| Devices:<br>Enable                 | UPnP AV devices can access th<br>Name<br>Revo AxiS A01129754                         | IP Address<br>123.456.7.8                                      | -nere.                 |
| Devices:<br>Enable                 | UPnP AV devices can access th<br>Name<br>Revo Axis A01128754                         | IP Address<br>123.456,7.8                                      | -nere.                 |
| Devices:<br>Enable                 | UPnP AV devices can access th<br>Name<br>Revo AxiS A01129754                         | IP Address<br>123.456.7.8                                      | -nere.                 |
| Devices:<br>Enable                 | UPIP AV devices can access th<br>Name<br>Revo AxiS A01128754                         | IP Address<br>123.456,7.8                                      | -here.                 |
| Devices:<br>Enable                 | UMP AV devices can access th<br>Name<br>Revo AxiS A01128754                          | is computer as your-computer-name                              | -here.                 |
| Devices:<br>Enable                 | UPinP AV devices can access th Name Revo AxiS A01128754 Enable New Devices           | is computer as your-computer-name<br>IP Address<br>123.456.7.8 | -here.                 |
| Devices:<br>Enable                 | UPHP AV devices can access th Name Revo AuS A01128754 Enable New Devices             | IP Address<br>123.456.7.8                                      | -here,                 |
| Devices:<br>Enable<br>M<br>Access: | UPHP AV devices can access th Name Revo Au85 A01120754 Enable New Devices            | IP Address<br>123:456.7.8                                      |                        |

# Network Audio: Wyszukiwanie utworów

Kliknij "shared Media"

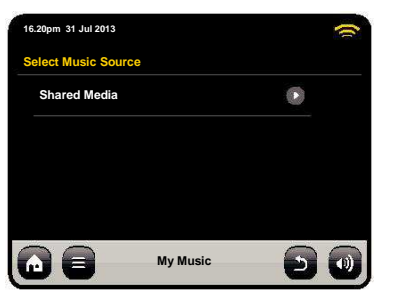

Wszystkie dostępne serwery plików pojawią się na liście:

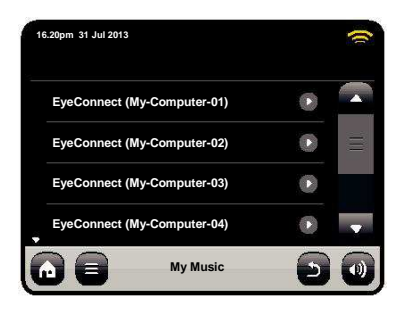

Wybierz serwer. Następnie wybierz Music.

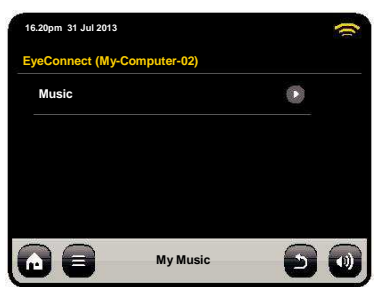

Możesz wybierać muzykę za pomocą kryteriów, lub ustawić playlisty na komputerze.

| 1 | 6.20pm 31 Jul 2013 |          |   | ( |
|---|--------------------|----------|---|---|
| M | lusic              |          |   |   |
|   | Playlists          |          | ۲ |   |
|   | Albums             |          | ۲ | = |
|   | Genres             |          |   |   |
|   | Artists            |          | ۲ | • |
| G |                    | My Music | 9 |   |

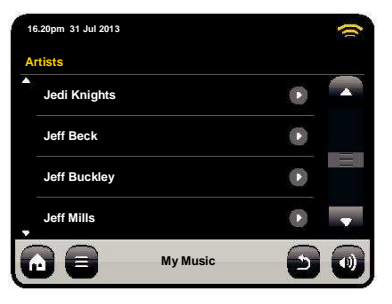

Po odnalezieniu utworu, naciśnij jego nazwę, aby rozpocząć odtwarzanie.

| 16.20pm 31 Jul 2013 |          | (     |
|---------------------|----------|-------|
| Jedi Knights        |          |       |
| All                 |          | ۲     |
| Jedi Selector       |          | ۲     |
| New School Scien    | ce       | ۲     |
|                     |          |       |
|                     | My Music | - D 🛛 |

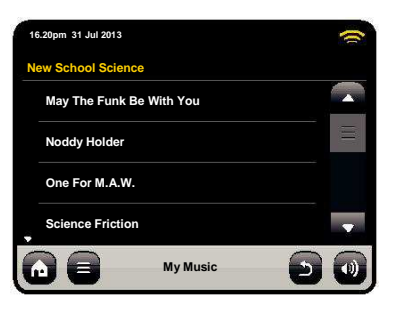

# Rozwiązywanie problemów

| Problem                                             | Prawdopodobna<br>przyczyna                    | Spróbuj tego                                                                                                    |
|-----------------------------------------------------|-----------------------------------------------|----------------------------------------------------------------------------------------------------|
| FM: Zniekształcenia lub<br>DAB: przerywanie sygnału | Słaby sygnał.                                 | Sprawdź/poruszaj anteną.<br>Przenieś radio w inne miejsce.<br>W przypadku DAB, sprawdź, czy w twojej<br>okolicy jest zasięg. |
| DAB: "No Stations Available"                        | Słaby sygnał.                                 | Jak wyżej.                                                                                                    |
| Nie można połączyć się z siecią                     | Sieć nie działa.                              | Sprawdź, czy komputer w sieci<br>może połączyć się z Internetem.                                                             |
|                                                     | Router ogranicza dostęp<br>Według adresu MAC. | Dodaj adres MAC radia do listy w ustawieniach<br>routera. Adres MAC znajdziesz w ustawieniach<br>systemowych AXIS X3.        |
|                                                     | Słaby sygnał WiFi.                            | Ustaw radio bliżej routera.                                                                                                  |
|                                                     | Nieznane szyfrowanie.                         | Zmień syzfrowanie sieci w routerze. PiXiS<br>RS obsługuje WEP, WPA oraz WPA2.                                                |
|                                                     | Nietypowa konfiguracja sieci.                 | Ustaw sieć ręcznie w menu:<br>System Settings > Network<br>Settings > Manual Settings.                                       |

## Prawdopodobna

| Problem                                                          | przyczyna                                                                                                    | Spróbuj tego                                                                                                    |
|------------------------------------------------------------------|----------------------------------------------------------------------------------------------------|----------------------------------------------------------------------------------------------------|
| Nie można połączyć się z siecią                                  | Firewall uniemożliwia połączenie.                                                                                                    | Sprawdź, czy następujące porty są otwarte w<br>routerze:<br>Porty UDP i TCP: 80 oraz 123. DNS port 53<br>Udostępnianie Windows: porty 135 – 139 oraz<br>445<br>Firewall może potrzebować konfiguracji UPnP |
| Nie można połączyć się z<br>Internetem                           | Nie działa połączenie z Internetem.                                                                                                    | Sprawdź, czy komputer w sieci<br>może połączyć się z Internetem.                                                                                                    |
|                                                                  | Firewall uniemożliwia połączenie.                                                                                                    | Sprawdź, czy następujące porty są otwarte:<br>UDP TCP: 80 oraz 123. DNS port 53.<br>Niektóre radia mogą potrzebować otwarcia<br>Dodatkowych portów.                                                        |
| Nie można odtworzyć<br>Jakiejś stacji radia internetowego        | <ul> <li>Stacja nie nadaje.</li> <li>Przeciążony lub za wolna sieć.</li> <li>Stacja nadaje wykorzystując<br/>nieznany kodek.</li> <li>Link do stacji wygasł.</li> </ul> | Spróbuj podłączyć się do innych stacji.<br>Spróbuj połączyć się ze stacją z komputera.<br>Sprawdź stronę internetową stacji.<br>Spróbuj ponownie później.                                                  |
| Nie można połączyć się ze<br>sparowanym urządzeniem<br>Bluetooth |                                                                                                    | Usuń informacje o sparowanych uządzeniach<br>(patrz s.14) i sparuj ponownie.                                                                                                    |
| Słaba jakość dźwięku (Bluetooth)                                 | Twoje urządzenie Bluetooth może<br>znajdować się poza zasięgiem<br>lub występują zakłócenia<br>elektromagnetyczne                                                       | Przenieś urządzenie źródłowe bliżej AXiS X3<br>Przenieś urządzenie źrodłowe dalej od innych<br>źródeł fal radiowych, takich jak inne<br>urzadzenia Bluetooth, routery WiFi, etc.                           |